## Handleiding Eduarte Bedrijvenportaal

Datum: 21-09-2020 Auteur: Team Administratieve controle & onderwijsinrichting MBO (Dienst Administratieve ondersteuning)

## Versiebeheer

| 15-11-2019 | Link naar instructievideo 'Inloggen, inzien BPV en accorderen uren' voor het stagebedrijf toe- |
|------------|------------------------------------------------------------------------------------------------|
|            | gevoegd bij Algemene informatie.                                                               |

# Inhoudsopgave

| Ver | siebehe | er                  | . 1 |
|-----|---------|---------------------|-----|
| 1.  | Bedrij  | venportaal          | . 3 |
|     | 1.1.    | Algemene informatie | . 3 |
|     | 1.1.1.  | Inloggen            | . 3 |
|     | 1.1.2.  | Profiel             | . 4 |
|     | 1.1.3.  | Uitloggen           | . 4 |
|     | 1.2.    | BPV-uren goedkeuren | . 5 |
|     | 1.3.    | Gegevens stagiair   | . 7 |
|     | 1.4.    | Stageplaatsen       | . 7 |

### 1. Bedrijvenportaal

#### 1.1. Algemene informatie

Eduarte is een web applicatie en is overal met een internetverbinding bereikbaar om mee te werken.

Op de site van Eduarte staat een instructievideo 'Inloggen, inzien BPV en accorderen uren' voor het stagebedrijf. U kunt daar komen door op <u>deze link</u> te klikken.

#### 1.1.1. Inloggen

Ga met deze link <u>https://landstede-bedrijf.educus.nl</u> naar het inlogscherm.

| Landstede<br>Vijzig school      |
|---------------------------------|
| Gebruikersnaam                  |
| Wachtwoord                      |
| □ Blijf ingelogd op dit systeem |
| LOGIN                           |

Na het inloggen kom je direct in het dashboard.

Met de keuzeknoppen aan de linkerkant kan door het portaal genavigeerd worden.

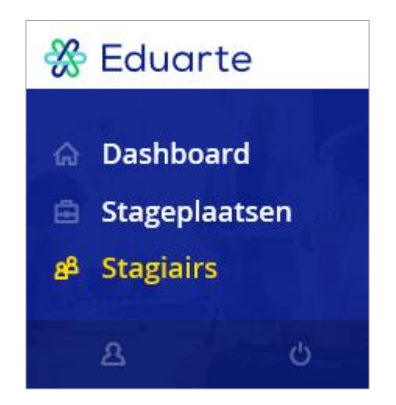

Onder sommige keuzeknoppen zitten weer tabbladen.

#### 1.1.2. Profiel

Linksonder is de knop profiel A, met daaronder de tabbladen account, personalia en algemene informatie.

In het tabblad account kan de taal gewijzigd worden van Nederlands naar English en weer terug. Verder kan het wachtwoord gewijzigd worden.

| Profiel        |         |            |                     |    |
|----------------|---------|------------|---------------------|----|
|                | Account | Personalia | Algemene Informatie |    |
| Accountgegeven | 5       |            |                     |    |
| Taal           |         | Nederlands |                     | \$ |
| Beveiliging    |         |            |                     |    |

In het tabblad personalia is de persoonlijke informatie van de contactpersoon van het BPV-bedrijf te zien.

#### 1.1.3. Uitloggen

Uitloggen kan door linksonder op de knop 💆 te klikken.

#### 1.2. BPV-uren goedkeuren

Door op de keuzeknop Stagiairs te klikken worden de huidige studenten getoond die nu een BPV volgen bij het BPV-bedrijf.

| Sto | agiairs |        |                          |            |            |                         |                |          |
|-----|---------|--------|--------------------------|------------|------------|-------------------------|----------------|----------|
|     | Naam 🔺  | Status | Overeenkomst afgehandeld | Begindatum | Einddatum  | Nog goed te keuren uren | Stagevoortgang | $\nabla$ |
|     |         | ACTIEF | Ja                       | 11-02-2019 | 19-04-2019 | Ja                      | 0 VAN 400      | U        |
|     |         |        |                          |            |            |                         |                |          |

Met de knop komt een filterbalk tevoorschijn, waarmee gegevens op het scherm gefilterd kunnen worden op naam van stagiair, begindatum en status (verwacht, actief, historisch). Met de knop Vsluit de filterbalk.

Als er in de kolom 'Nog goed te keuren' een 'Ja' staat, dan moet bij die stagiair nog BPV-uren worden goedgekeurd.

Klik op de naam van de stagiair en het logboek van de stagiair wordt geopend. In het logboek staan welke BPV-uren nog goedgekeurd moeten worden en welke al zijn goedgekeurd.

| > Logbo | pek                            |
|---------|--------------------------------|
|         | Stagiair Logboek               |
|         | 15 APRIL - 21 APRIL / WEEK 16  |
| МА      | salades voorbereiden 80 🗌      |
| DI      | Er is nog geen log op deze dag |
| wo      | Er is nog geen log op deze dag |
| DO      | Er is nog geen log op deze dag |
| VR      | Er is nog geen log op deze dag |
| ZA      | Er is nog geen log op deze dag |
| zo      | Er is nog geen log op deze dag |
|         | Totaal: 8u CORRIGEREN          |

#### Klik op het log om de details te zien.

| > | Logbo | pek                  |              |              |    |    |  |
|---|-------|----------------------|--------------|--------------|----|----|--|
|   |       |                      | Stagiair     | Logboek      |    |    |  |
|   |       | 15                   | APRIL - 21 A | APRIL / WEEK | 16 |    |  |
|   | ма    | salades voorbereiden |              |              |    | 8U |  |
|   |       | salades voorbereiden |              |              |    |    |  |

Door op het  $\Box$  achter het aantal uren te klikken, worden de BPV-uren goedgekeurd. Door op het  $\checkmark$  te klikken, wordt de goedkeuring ongedaan gemaakt.

Indien de stagiair een onjuist aantal uren heeft ingevuld en/of de omschrijving moet worden gewijzigd, dan moet op de knop **CORRIGEREN** geklikt worden. Een pop-up scherm verschijnt:

| Corrigeren                                                                                                    |
|----------------------------------------------------------------------------------------------------|
| Wil je de uren van week 16 2019 corrigeren? De week<br>wordt hierdoor weer opengesteld. Vul hieronder een<br>toelichting in voor de student. |
| ■ Toelichting                                                                                                    |
| ANNULEREN CORRIGEREN                                                                                                    |

Geef een toelichting waarom de stagiair de uren moet corrigeren en klik op CORRIGEREN

De knop corrigeren geldt voor de hele week. Voorbeeld: de uren van maandag en dinsdag zijn al goedgekeurd. Door op de knop corrigeren te klikken wordt de goedkeuring van maandag en dinsdag ongedaan gemaakt.

De stagiair krijgt toelichting te zien in zijn/haar dashboard van het studentenportaal en moet de (gecorrigeerde) BPV-uren opnieuw indienen voor goedkeuring.

De BPV-uren van een week in het verleden kunnen per hele week goedgekeurd worden.

|    | > Logboek                     |              |             |     |         |            |
|----|-------------------------------|--------------|-------------|-----|---------|------------|
|    |                               | Stagiair     | Logboek     |     |         |            |
|    | 87                            | APRIL - 14 A | PRIL / WEEK | 15  |         |            |
| МА | test                          |              |             |     |         | 8U         |
| DI | test                          |              |             |     |         | 8U         |
| wo | test                          |              |             |     |         | 8U         |
| DO | Er is nog geen log op deze da | ag           |             |     |         |            |
| VR | Er is nog geen log op deze da | <i>9g</i>    |             |     |         |            |
| ZA | Er is nog geen log op deze da | ag           |             |     |         |            |
| zo | Er is nog geen log op deze da | ag           |             |     |         |            |
|    |                               |              | Totaal:     | 24u | AKKOORD | CORRIGEREN |

Door op de knop **AKKOORD** te klikken worden de BPV-uren van die week goedgekeurd.

Na het goedkeuren van de week kan de stagiair niet meer BPV-uren voor deze week indienen voor de dagen dat er geen uren zijn geregistreerd.

Wordt er toch een onjuistheid geconstateerd, dan kunnen de BPV-uren nog opengezet worden met de knop CORRIGEREN

#### 1.3. Gegevens stagiair

In het tabblad stagiair worden de gegevens van de stagiair, school, opleiding en stage informatie getoond.

| Stagiair                                                                         | Logboek                                                     |
|----------------------------------------------------------------------------------|-------------------------------------------------------------|
|                                                                                  |                                                             |
| Student                                                                          | Stage info                                                  |
| Naam                                                                             | 8 VAN 400 UUR AFGEROND                                      |
| Geboortedatum                                                                    | Verwacht aantal uren<br>400<br>Goedgekeurd aantal uren<br>8 |
| Telefoon                                                                         | Startdatum<br>11 februari 2019<br>Vopuoshto einddatum       |
| Adres                                                                            | 19 april 2019<br>Werkdagen                                  |
| Adres                                                                            | Algemeen                                                    |
| Opleiding<br>Keuken (Kok)                                                        | Telefoon<br>088-8508008                                     |
| Mentor<br>dhr. J. Stelling, mevr. C.C. Bouman-Haafwee, mevr. C.J.M.<br>Wezenberg | Postbus 1<br>8000 AA_ZWOLLE                                 |
| Cohort<br>2018/2019                                                              | Bezoekadres<br>Rechterland 1<br>8024 AH ZWOLLE              |
| Onderwijsbegeleider<br>dhr. F. Antoine                                           |                                                             |

#### 1.4. Stageplaatsen

Door op de knop Stageplaatsen te klikken ziet u de stageplaatsen die uw BPV-bedrijf heeft geregistreerd, wat beschikbaar is gesteld voor de Landstede-studenten.

| Orrechtiiving Tetral easted electron Deret Deretikhere S |       |   |
|----------------------------------------------------------|-------|---|
| Omschrijving i otaal aantal plaatsen Bezet Beschikbaar 5 | tatus |   |
| Er zijn geen resultaten.                                 |       | Ŭ |

Met de knop  $\mathbb{M}$  komt een filterbalk tevoorschijn, waarmee gegevens op het scherm gefilterd kunnen worden op begindatum, status (verwacht, actief, historisch) en heeft bezette plaatsen (ja, nee, beide). Klik je op de knop  $\mathbb{V}$  dan sluit de filterbalk.

Door op de knop **I Nieuwe plaats** te klikken, kan een nieuwe stageplaats aangemaakt worden.

| Leerweg   Maak je keuze   Begindatum   Imak je keuze   Einddatum   Imak aantal uren stage   Imak aantal uren stage   Imak aantal uren stage   Imak aantal uren stage   Imak aantal uren stage   Imak aantal uren stage   Imak aantal uren stage   Imak aantal uren stage   Imak aantal uren stage   Imak aantal uren stage   Imak aantal uren stage   Imak aantal uren stage   Imak aantal uren stage   Imak aantal uren stage   Imak aantal Imak auge   Imak aantal Imak auge   Imak auge   Imak auge   Imak auge   Imak auge   Imak auge   Imak auge   Imak auge   Imak auge   Imak auge   Imak auge   Imak a                                                                                                    | euwe stageplaats                                              |             |
|----------------------------------------------------------------------------------------------------|---------------------------------------------------------------|-------------|
| Leerweg   Maak je keuze   Begindatum   Imak je keuze   Imak je keuze   Imak je keuze   Imak aantal uren stage   Imak aantal uren stage                                                                                                    |                                                               |             |
| Mask je keuze   Begindatum   Einddatum   Einddatum   Im. aantal uren stage   Im. dagen per week   Im. dagen per week <t< th=""><th></th><th></th></t<>                                                                                                    |                                                               |             |
| Maak je keuze ¢ Begindatum *  Definition in the state is a state is a stat    | Leerweg                                                       |             |
| Begindatum         Einddatum         Im. aantal uren stage         Im. aantal uren stage         Im. dagen per week         Im. dagen per week         Im. dagen pe                                                                                                    | Maak je keuze 🗘                                               |             |
| Begindatum •         Einddatum         Im. aantal uren stage         Im. aantal uren stage         Im. dagen per week         Im. dagen per week         Im. dagenp                                                                                                    |                                                               |             |
| Einddatum   Imax. aantal uren stage   Imax. aantal uren stage   Imax. aantal uren stage   Imax. dagen per week   Imax. dagen per week </td <td>Begindatum *</td> <td></td>                                                                                                    | Begindatum *                                                  |             |
| Einddatum                                                                                                    |                                                               |             |
| Einddatum   Im. aantal uren stage   Im. dagen per week   Im. dagen per week   Im. dagen per                                                                                                    |                                                               |             |
| Min. aantal uren stage   Max. aantal uren stage   Min. dagen per week   Imax. dagen per week   Imax. dagen per week <td>Einddatum</td> <td></td>                                                                                                    | Einddatum                                                     |             |
| Min. aantal uren stage   Max. aantal uren stage   Min. dagen per week   Max. dagen per week   Beschikbare dagen   Maandag Dinsdag Woensdag Donderdag Vrijdag Zaterdag Zondag   Aantal plaatsen   Vergoeding   €   Omschrijving stageplaats •                                                                                                    |                                                               |             |
| Min. aantal uren stage  Max. aantal uren stage  Min. dagen per week  Min. dagen per week  Max. dagen per week  Max |                                                               |             |
| Max. aantal uren stage   Min. dagen per week   Min. dagen per week   Max. dagen per week   Beschikbare dagen   Maandag   Dinsdag   Wergoeding   €   Omschrijving stageplaats                                                                                                    | Min. aantal uren stage                                        |             |
| Max. aantal uren stage   Imin. dagen per week   Imin. dagen per week <td></td> <td></td>                                                                                                    |                                                               |             |
| Max. aantal uren stage   Max. dagen per week   Max. dagen per week   Max. dagen per week   Beschikbare dagen   Maandag   Dinsdag   Weensdag   Donderdag   Vrijdag   Zaterdag   Zondag     Omschrijving stageplaats     Omschrijving stageplaats                                                                                                    |                                                               |             |
| Image: Image: Imag             | Max. aantal uren stage                                        |             |
| Min. dagen per week   Max. dagen per week   Beschikbare dagen   Maandag   Dinsdag   Wergoeding   €   Omschrijving stageplaats   I                                                                                                    |                                                               |             |
| Min. dagen per week   Max. dagen per week   Max. dagen per week   Beschikbare dagen   Maandag   Dinsdag   Wergoeding   €   Omschrijving stageplaats *                                                                                                    |                                                               |             |
| Max. dagen per week   Beschikbare dagen   Maandag   Dinsdag   Wergoeding   €   Omschrijving stageplaats                                                                                                    | Min. dagen per week                                           |             |
| Max. dagen per week     Beschikbare dagen   Maandag   Dinsdag   Weensdag   Donderdag   Vrijdag   Zaterdag   Zondag     Vergoeding   €     Omschrijving stageplaats •     Image: Image: Imag                                                                                                    |                                                               |             |
| Max. dagen per week   Beschikbare dagen   Maandag   Dinsdag   Weensdag   Donderdag   Vrijdag   Zaterdag   Zondag     Aantal plaatsen   Image: State of the second second sec                                                                                                    |                                                               |             |
| Beschikbare dagen   Maandag □ Dinsdag □ Woensdag □ Donderdag □ Vrijdag □ Zaterdag □ Zondag     Aantal plaatsen       ✓ergoeding   €   Omschrijving stageplaats *      Image: Image: Im                                                                                                    | Max. dagen per week                                           |             |
| Beschikbare dagen<br>Maandag Dinsdag Woensdag Donderdag Vrijdag Zaterdag Zondag<br>Aantal plaatsen<br>♥<br>♥<br>♥<br>♥<br>♥<br>Omschrijving stageplaats •<br>■<br>■<br>■                                                                                                    |                                                               |             |
| Descriticulare dagen   Maandag   Dinsdag   Wergoeding   €   Omschrijving stageplaats *     Image: Image:                                                                                                    | Perchikhara dagan                                             |             |
| Aantal plaatsen                                                                                                    | □ Maandag □ Dinsdag □ Woensdag □ Donderdag □ Vrijdag □ Zaterd | ag 🗆 Zondag |
| Aantal plaatsen<br>✓ ergoeding<br>€<br>Omschrijving stageplaats<br>■<br>PSLAAN<br>ANNULEREN                                                                                                    |                                                               |             |
| Wergoeding         €         Omschrijving stageplaats *                                                                                                    | Aantal plaatsen                                               |             |
| Vergoeding                                                                                                    |                                                               |             |
| Vergoeding <ul> <li></li></ul>                                                                                                    |                                                               |             |
| €                                                                                                    | Vergoeding                                                    |             |
| Omschrijving stageplaats *                                                                                                    | €                                                             |             |
| Omschrijving stageplaats •                                                                                                    |                                                               |             |
| OPSLAAN ANNULEREN                                                                                                    | Omschrijving stageplaats                                      |             |
| OPSLAAN                                                                                                    |                                                               |             |
| OPSLAAN ANNULEREN                                                                                                    |                                                               |             |
| OPSLAAN ANNULEREN                                                                                                    |                                                               |             |
| OPSLAAN ANNULEREN                                                                                                    |                                                               |             |
| OPSLAAN ANNULEREN                                                                                                    |                                                               |             |
|                                                                                                    | OPSLAAN                                                       | ANNULEREN   |

Vul minimaal de verplichte velden begindatum en omschrijving stageplaats in.

De overige velden zijn optioneel.

Door op de knop **OPSLAAN** te klikken wordt de stageplaats aangemaakt.